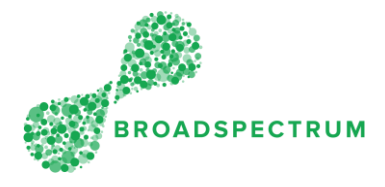

A claim has been submitted. The instructions below show how to view the status of a claim.

| Claim Status                       | Meaning                                                                   |
|------------------------------------|---------------------------------------------------------------------------|
| Created and Saved                  | Purchase order is created                                                 |
| Created – Pending Financial Review | Claim approver is in the process of checking for documentation and costs  |
| Acceptance – Accepted Approved     | Activities being audited.                                                 |
| Acceptance – Released Approved     | Payment is released.                                                      |
| Returned                           | The vendor must review the claim, the comments, amend it and resubmit it. |

|      | Instruction                                                                                                    | Screen                                                                                                    |                                                                                                    |                                   |                  |                  |  |  |  |  |
|------|----------------------------------------------------------------------------------------------------|----------------------------------------------------------------------------------------------------|----------------------------------------------------------------------------------------------------|-----------------------------------|------------------|------------------|--|--|--|--|
| Step |                                                                                                    |                                                                                                    |                                                                                                    |                                   |                  |                  |  |  |  |  |
| 1.   | Open Google Chrome and go<br>to<br><u>www.connect.broadspectrum.c</u><br><u>om</u> , enter your username and<br>password, then click 'Login'. | Broadspectrum × +  Grade Authentication Required Please enter your network ID and password. Username Username Password Password Login Lost password! Click here for Home Page. |                                                                                                    |                                   |                  |                  |  |  |  |  |
| 2.   | Click on the <b>Claims</b> dashboard.<br>Then click the <b>View Submitted</b><br><b>Claims</b> tile.                                          | 8 Work Orders Cla<br>Claims Manager                                                                                                    | Information Create New Claim                                                                                                    | Admin<br>Complete Saved<br>Claims | Create New Claim | Create New Claim |  |  |  |  |
|      |                                                                                                    |                                                                                                    | Work Orders                                                                                                    | Draft Claims                      | Claims Due Soon  | Claims Overdue   |  |  |  |  |
|      |                                                                                                    | View Submitted<br>Claims<br>Submitted Claims                                                                                                    | Returned Claims           Image: Claims           Image: |                                   |                  |                  |  |  |  |  |

Subcontractor Portal – Instructions for vendors How to check claim status?

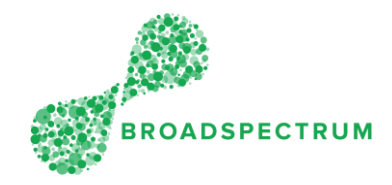

| 3. | The Claim Status displays. |      | 8 < © 🦪                   |               |                          | Claim Application $\sim$ |                         |                |                                     |                      |                                                            |                   | ٩                                 |
|----|----------------------------|------|---------------------------|---------------|--------------------------|--------------------------|-------------------------|----------------|-------------------------------------|----------------------|------------------------------------------------------------|-------------------|-----------------------------------|
|    |                            | To I | )1 Due S                  | icon o        |                          | Submitted                | Returned                | All 2          | Search WO#, vendor ref Claim Status | or funct             | Cust. Priority<br>WO Completed Date<br>MMM d, y - MMM d, y | Cust. Work (      | Category V Itted Date V- MMM d, y |
|    |                            |      | Claim Items<br>Vork Order | Opera<br>tion | Operation E              | lescription              | WO<br>Completed<br>Date | Cust. Priority | Service Claim                       | Claim Stat           | tus Gendor Reference                                       | Claim Due<br>Date | Claim<br>Submitted<br>Date        |
|    |                            |      | 14642193                  | 10            | RAAF EU RI<br>WATER - TE | EPAIR HOT<br>IST ORDER   | 21/05/2019              | Routine        | 1003622012                          | Accepted<br>Approved | - hvoice209123                                             |                   | 30/05/2019 >                      |

© Broadspectrum Limited 2019 | Not to be reproduced in whole or in part without permission.